Ce menu permet :

- > de rendre visibles les filières sur le formulaire de préinscription en ligne,
- d'ouvrir la saisie des dossiers d'inscriptions ou de réinscriptions sur EcoleDirecte pour chaque filière de l'établissement.

# A vérifier avant d'ouvrir la saisie sur EcoleDirecte :

Vérifier l'ensemble du paramétrage :

Pré-Ins-Réinscription / Paramétrage

## Pour les inscriptions / Réinscription

- > Si vous avez activé l'étape 1 : les familles feront le choix de la scolarité prochaine sur EcoleDirecte.
- > Si vous avez activé seulement l'étape 2 : vous devez renseigner l'onglet N+1 de l'élève.

Pour une montée de classes anticipées en saisie multiple :

Traitement / Préparation de rentrée / Montée de classe anticipée Ou Traitement / Modification scolaire / Année Prochaine (2024/2025)

Ayez une vigilance particulière sur les documents à signer :

Pré-Ins-Réinscription / Paramétrage / **Famille :** Onglet « Documents à signer »

Pré-Ins-Réinscription / Paramétrage / Filières Elèves : Onglet « Documents à signer »

# Utilisation de la fenêtre :

| Ouverture/Fermeture des dossiers sur | EcoleDirecte |          |          |                                          |   |  |
|--------------------------------------|--------------|----------|----------|------------------------------------------|---|--|
| Recherche                            | ^            | V        |          |                                          |   |  |
| Filière                              |              |          |          |                                          |   |  |
|                                      | Libellé      |          |          | Inscription Réinscription Préinscription |   |  |
| 2-CO - Collège                       |              |          |          |                                          |   |  |
| 10-SIXIEME                           |              | ×        | 2 🗹      | ×                                        |   |  |
| 11-CINQUIEME                         |              | ×        | <b>V</b> | <b>V</b>                                 |   |  |
| 12-QUATRIEME                         |              | <b>~</b> | <b>V</b> | <b>V</b>                                 |   |  |
| 13-TROISIEME                         |              | ×        | <b>V</b> | <b>V</b>                                 |   |  |
|                                      |              |          |          |                                          |   |  |
| 4-LG - Lycée                         |              |          |          |                                          |   |  |
| 20-SECONDE                           |              | <b>~</b> | *        | <b>V</b>                                 |   |  |
| 21-PREMIERE                          |              | <b>~</b> | ×        | <b>V</b>                                 | 1 |  |
| 22-TERMINALE                         |              | <b>~</b> | *        | <b>V</b>                                 |   |  |

Choix 1:

Affichage de toutes les filières par établissement.

#### Choix 2:

- Cliquer sur V (Ouvrir) ou sur X (Fermer) pour changer l'état d'une filière.
- Possibilité d'ouvrir une filière en Inscription et pas en Réinscription. Ce qui peut permettre à l'établissement de décaler l'ouverture en Inscription de celle en Réinscription.

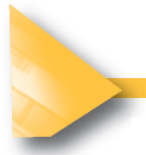

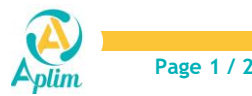

## Remarque :

**Rappel en Etape 2**, même si la filière est cochée  $\checkmark$ , les élèves doivent avoir une classe et une formation dans l'onglet N+1 de la fiche élève pour que les familles aient accès au dossier à remplir sur EcoleDirecte.

**Revenir chaque année dans ce menu** pour ouvrir vos filières sur EcoleDirecte. En effet, dans la nouvelle année scolaire, les *Inscriptions* et les *Réinscriptions* sont par défaut cochées en croix rouge à l'ouverture.

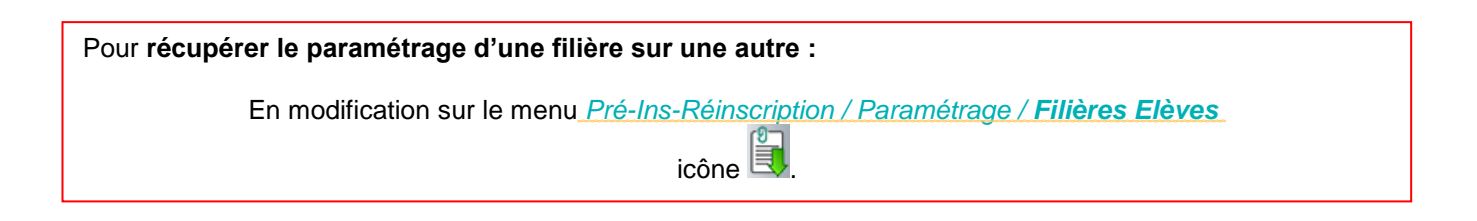

# **Publication sur EcoleDirecte**

Lorsque le paramétrage est terminé, il est nécessaire de le publier sur EcoleDirecte.

Charlemagne Administratif C/ EcoleDirecte / Transfert vers EcoleDirecte

| C Transfert EcoleDirecte                                                                                                    |         | × |
|----------------------------------------------------------------------------------------------------|---------|---|
| Réplication Administratif   Identifiant 073 Image: Colspan="2">Colspan="2">Colspan="2">Colspan="2">Colspan="2">Colspan="2">Colspan="2">Colspan="2">Colspan="2">Colspan="2">Colspan="2">Colspan="2"Colspan="2"Colspan=" | j<br>(j |   |
| Mode de transfert : https                                                                                                    | \$      | 6 |

Cliquer sur mout lancer la publication immédiatement sinon la tâche de publication de nuit le fera.

Cette publication sera à réaliser à chaque fois que vous souhaitez afficher sur EcoleDirecte un nouveau paramétrage.

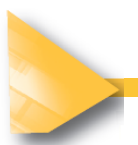

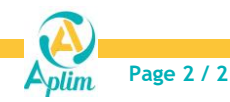